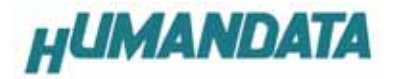

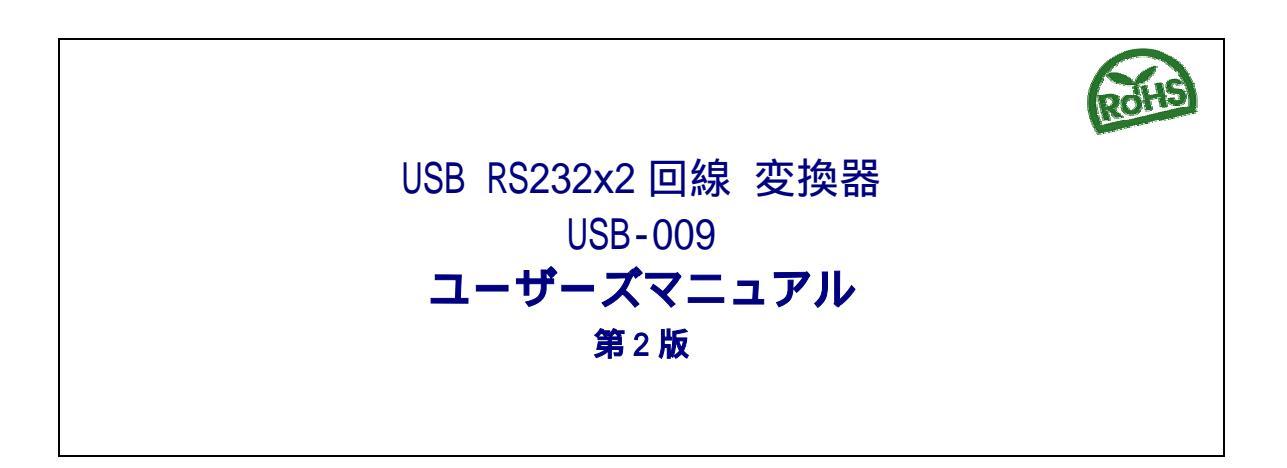

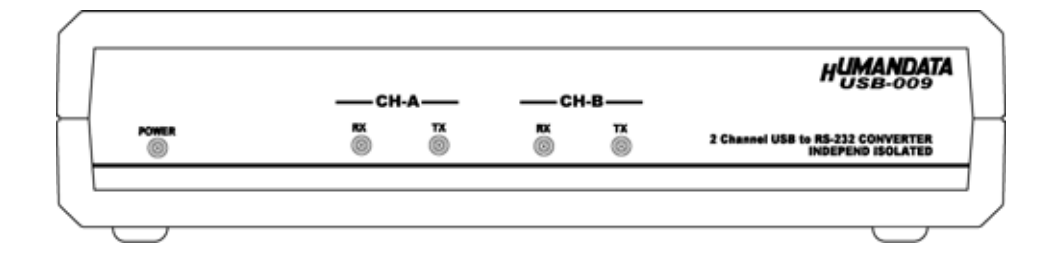

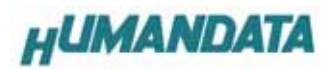

目 次

|    | ご注意                                  | . 1 |
|----|--------------------------------------|-----|
| 1. | 製品の内容について                            | . 2 |
| 2. | 各部の名称                                | . 3 |
| 3. | 製品説明                                 | . 4 |
|    | 3-1. 電源                              | . 4 |
|    | 3-2. ブロック図                           | . 4 |
|    | 3-3. RS-232C ピン配置                    | . 4 |
|    | 3-4. 仕様                              | . 5 |
| 4. | ドライバ インストール/アンインストール 方法              | . 6 |
|    | 4-1. ドライバのインストール方法 Windows XP 編      | . 6 |
|    | 4-2. ドライバのインストール方法 Windows 2000 編    | 10  |
|    | 4-3. ドライバのインストール方法 Windows 98_ME 編   | 12  |
|    | 4-4. ドライバのアンインストール方法 Windows XP 編    | 12  |
|    | 4-5. ドライバのアンインストール方法 Windows 2000 編  | 13  |
|    | 4-6. ドライバのアンインストール方法 Windows 98_ME 編 | 13  |
| 5. | 参考資料について                             | 14  |
| 6. | 付属資料                                 | 14  |
| 7. | 外形寸法図                                | 15  |

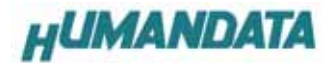

### はじめに

この度は、USB-009をお買い上げいただきまして誠にありがとうございます。 どうぞご活用ください。

### ご注意

- 1. 本書の内容は、改良のため将来予告なしに変更することがありますので、ご了承願います。
- 2. 本書の内容については万全の記して作成しましたが、万一誤りなど、お気づきの点がござ いましたら、ご連絡をお願いいたします。
- 3. 本製品の運用の結果につきましては、2.項にかかわらず当社は責任を負いかねますので、 ご了承願います。
- 4. 本書に記載されている使用と異なる使用をされ、あるいは本書に記載されていない使用を された場合の結果については、当社は責任を負いません。
- 5. 本書および、回路図、サンプル回路などを無断で複写、引用、配布することはお断りいた します。

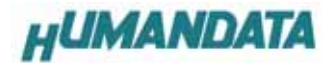

# 1. 製品の内容について

本パッケージには、以下のものが含まれています。万一、不足などがございましたら、弊社宛 にご連絡ください。

| USB RS232x2 回線 変換器 (USB-009) | 1 |
|------------------------------|---|
| USB ケーブル (1.8m)              | 1 |
| ドライバ CD                      | 1 |
| マニュアル(本書)                    | 1 |
| ユーザー登録はがき                    | 1 |

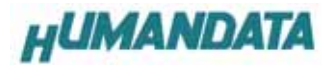

# 2. 各部の名称

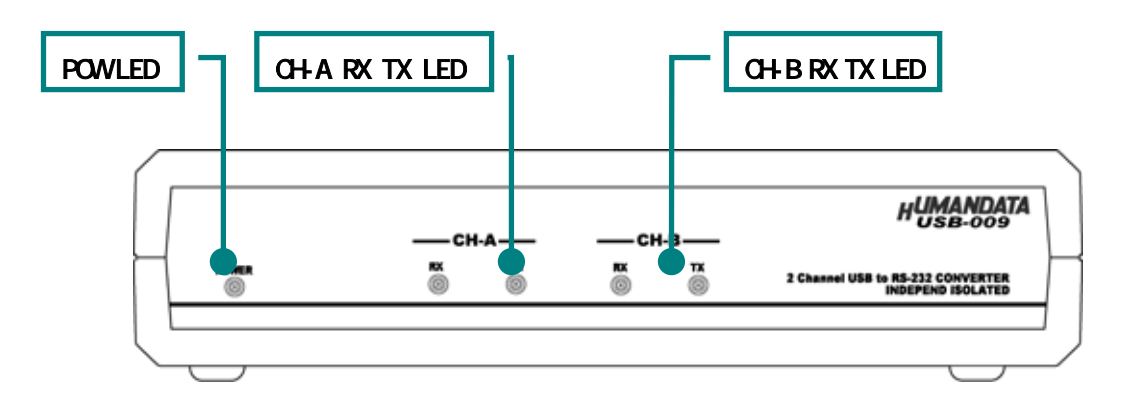

Front **側パネル** 

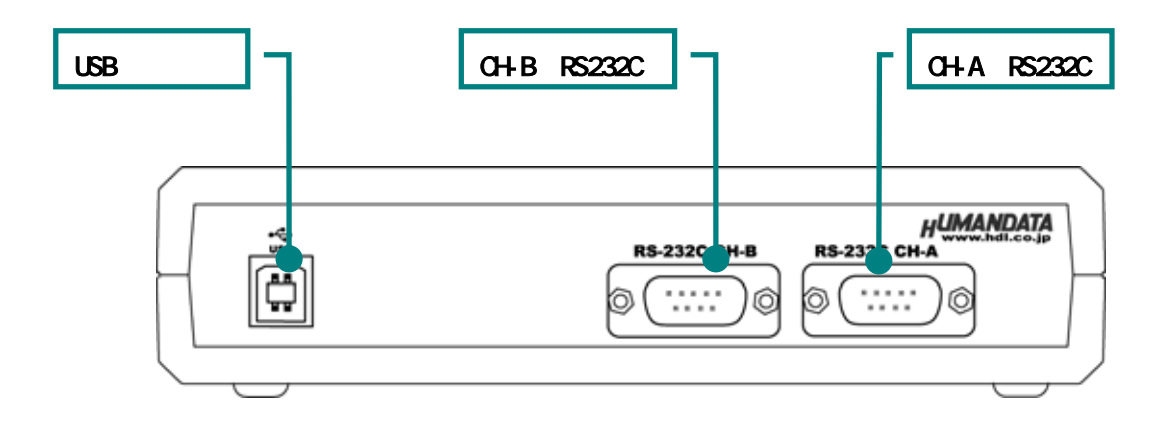

Rear 側パネル

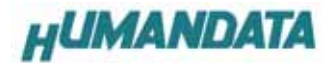

### 3. 製品説明

USB-009 は FTDI 社の高性能 USB/SERIAL 変換チップ FT2232 を用いた USB RS232x2 変換器です。 1 つの USB ポートから 2 回線の RS-232C ポートを増設することができ、同時に使用することが できます。

### 3-1. 電源

電源は、USB 経由でパソコンより供給されます。

### 3-2. ブロック図

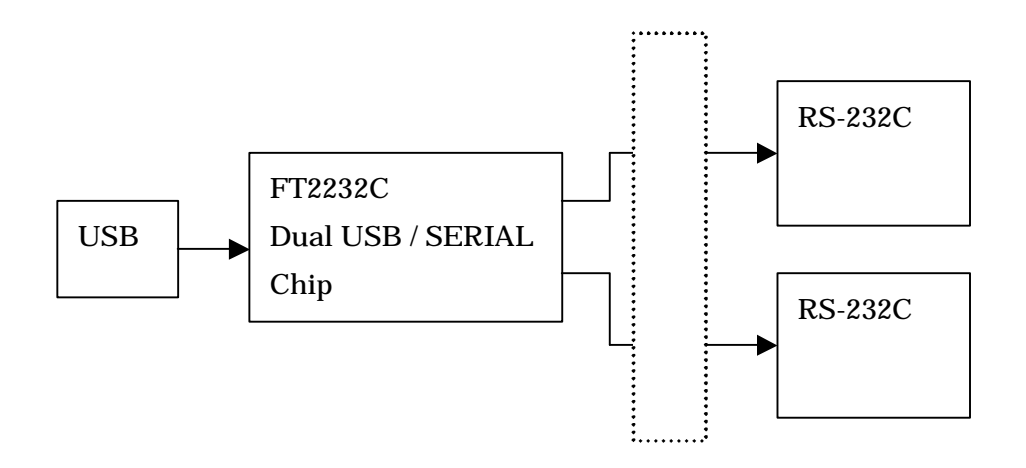

USB 側と、RS-232 側は絶縁されています。詳細は回路図をご参照ください。

### 3-3. RS-232C ピン配置

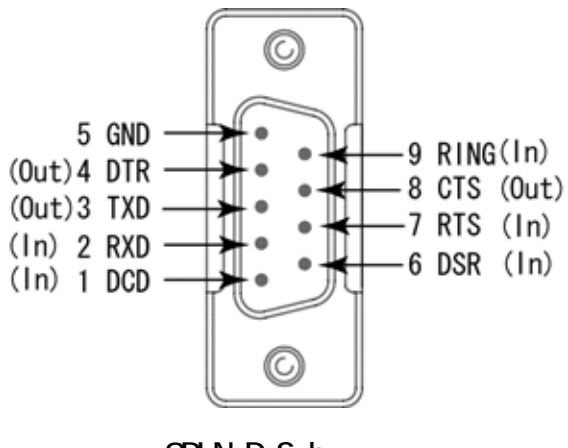

9PIN D-Sub オス

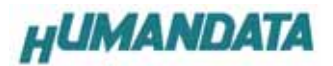

# 3-4. 仕様

| 項目            | 仕様                              |
|---------------|---------------------------------|
| 毒活            | DC5V/300mA 以下                   |
| 电况            | USB コネクタより供給(バスパワー動作)           |
| チャネル数         | 2ch                             |
| 入出力仕様         | R\$232C                         |
| USB           | USB 2.0 フルスピード                  |
| 絶縁方式          | バス絶縁                            |
| 絶縁耐圧          | バス間:300VDC 以上                   |
| 伝送方式          | 非同期シリアル伝送                       |
| 搭載 LSI        | FT2232L                         |
| ボーレート         | 300 bps~500K bps (カスタムボーレート可能)  |
| データ長          | 7、8ビット                          |
| ストップビット       | 1、2                             |
| パリティチェック      | 奇数、偶数、ノーパリティ                    |
| 受信用 FIF0 バッファ | 384 bytes/Ch                    |
| 送信用 FIF0 バッファ | 128 bytes/Ch                    |
| 対象 0S         | Windows98 Windows2000 WindowsXP |
| 外形寸法          | 165×78.5×39(突起物含まず)             |
| 重量            | 約 230 g                         |

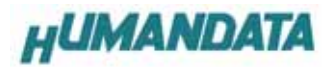

# 4. ドライバ インストール/アンイン ストール 方法

# 4-1. ドライバのインストール方法 Windows XP 編

4 つのドライバが組み込まれることになります。付属の CD を用いてドライバのインストールをお願いします。 パソコンに USB-009 を接続してください。プラグアン ドプレイ機能により、次のようになります。 いいえ、今回は接続しません(T)にチェックを入

れ次へ(N)をクリックします。

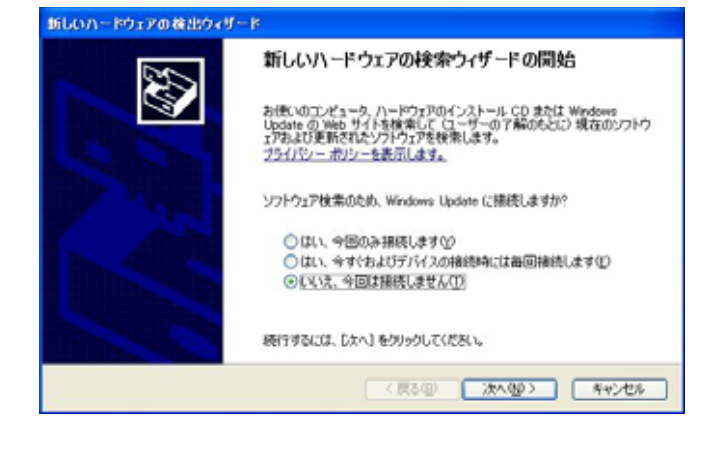

#### ー覧または特定の場所をインストールする (詳細)(S)を選択し、次へ(N)をクリックします。

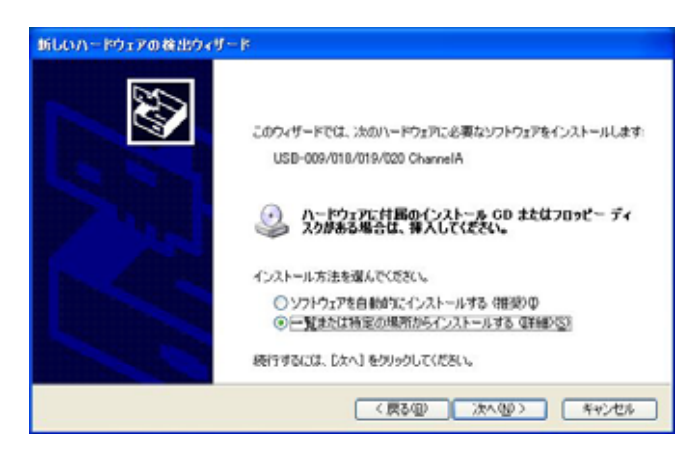

#### 次のように表示されましたら、次の場

**所を含める(0)**を選択し、**参照(R)**をクリックします。 ドライバ CD の中の WIN2K\_XP を指定します。 次へ(N)をクリックします。(ドライバ CD 挿入済みの

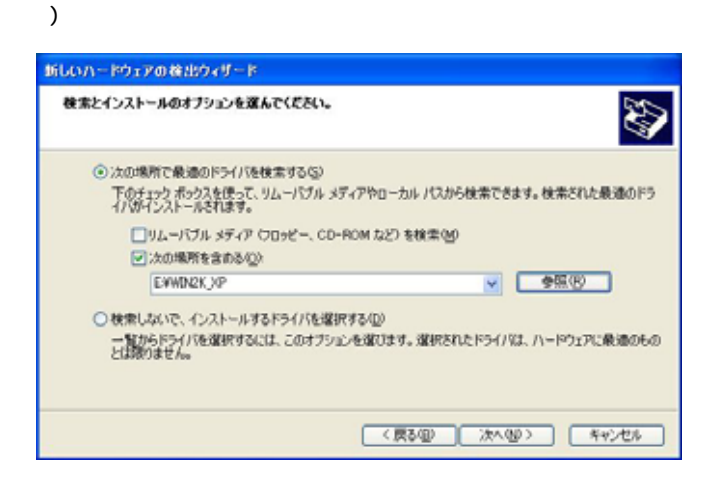

#### 次のように表示されましたら、**続行(<u>C</u>)**をクリッ クしてください。

| ለ- ዞሳ፣ | アのインストール                                                                                                    |
|--------|----------------------------------------------------------------------------------------------------|
| 1      | このハードウェア:<br>USB-009/018/019/020 ChannelA<br>を使用するためにインストールしようとしているソフトウェアは、Windows XP との<br>互換性を検証する Windows ロゴテストに合格していません。<br>くのフストールを続行した場合、システムの動作が損なわれたり、システム<br>が不安定になるなど、重大な障害を引き起こす要因となる可能性があり<br>ます。今すぐインストールを中断し、Windows ロゴテストに合格したソフ<br>ドウェアが入手可能かどうか、ハードウェア ペンターに確認されることを、<br>Microsoft は強くお勧めします。 |
|        | 続行(©) インストールの停止(S)                                                                                                    |

次のように表示され、1つ目のドライバの組み込 みが完了します。(**まだ続きがあります**)

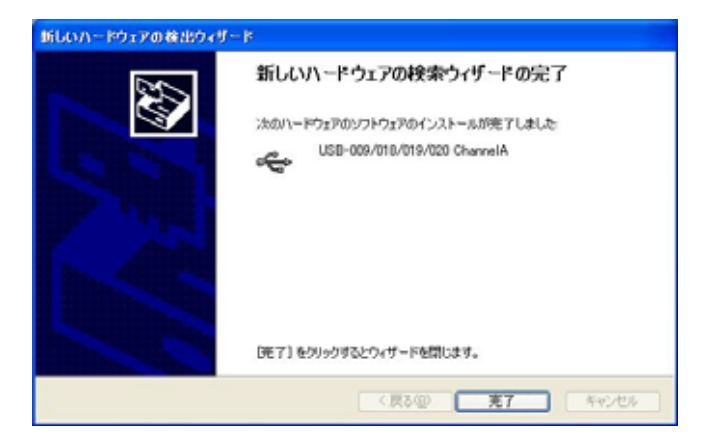

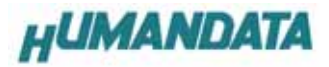

次に、Channel Bのドライバの組み込みが始まります。 いいえ、今回は接続しません(T)にチェックを入れ 次へ(N)をクリックします。

| 新しいハードウェアの検出ウィザード |                                                                                                    |  |
|-------------------|----------------------------------------------------------------------------------------------------|--|
| 22                | 新しいハードウェアの検索ウィザードの開始                                                                                                    |  |
|                   | お使いのエンピュータ、ハードウェアのインストール CD または Windows<br>Update の Web サイトを検索して (ユーザーの了解のもとに) 現在のソフトウ<br>ェア為よび更新されたソフトウェアを検索します。<br>プライバシー ポリシーを表示します。 |  |
|                   | ソフトウェア検索のため、Windows Update に接続しますか?                                                                                                    |  |
| Anim              | ○はい、今回のみ接続します♡                                                                                                    |  |
|                   | ○はし、今ずでおよりテノバスの補助時には面回補助します(L)<br>◎しいた。今回は損耗しません(D)                                                                                     |  |
| 1                 | 続行するには、〔次へ〕をクリックしてくだろい。                                                                                                    |  |
|                   | (同311) (第45世年)                                                                                                    |  |

一覧または特定の場所をインストールする(詳細) (<u>S</u>)を選択し、次へ(<u>N</u>)をクリックします。

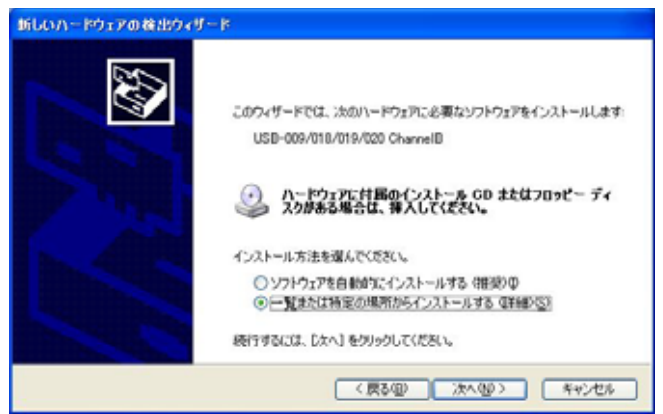

次のように表示されましたら、次の場所を含める(<u>0</u>) にチェックをいれてください。

**参照(R)**をクリックし、ドライバ CD の中にある WIN2K\_XP のファイルを指定してください。

次へ(N)をクリックします。(ドライバ CD 挿入済みの事)

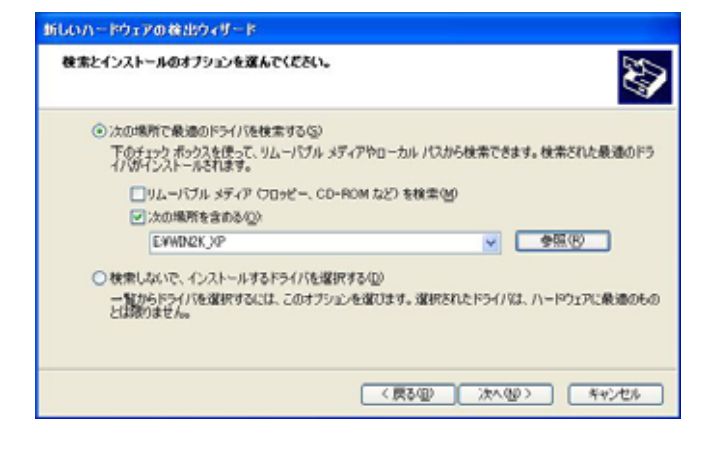

次のように表示されましたら、**続行(<u>C</u>)**をクリックしてください

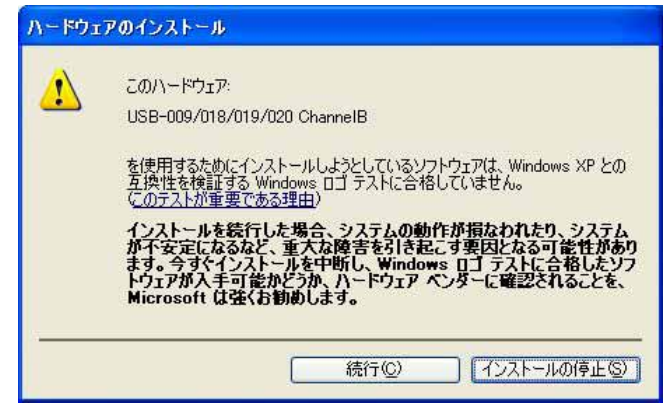

次のように表示され、2つ目のドライバの組み込 みが完了します。

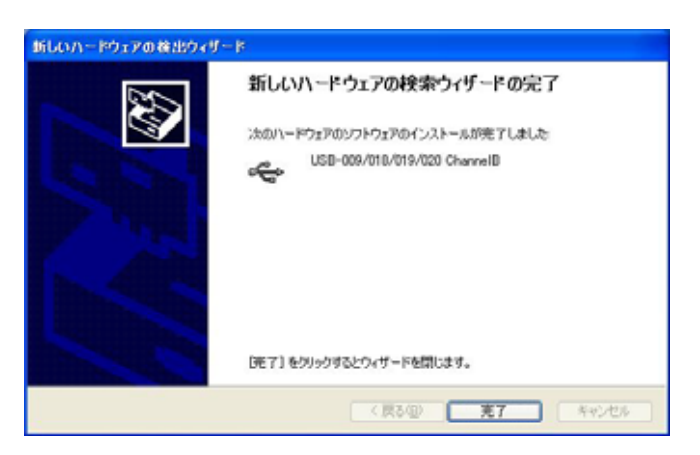

次に、仮想 COM ポートドライバの組み込みが始まりま す。

**いいえ、今回は接続しません(T)**にチェックを入れ 次へ(N)をクリックします。

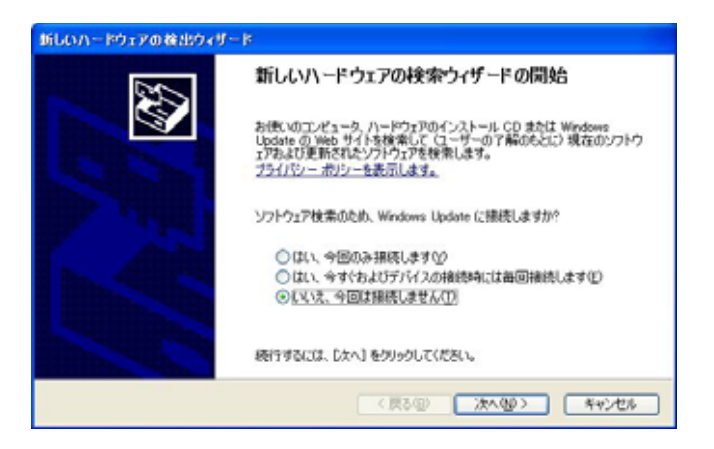

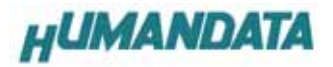

#### ー覧または特定の場所をインストールする(詳細) (<u>S</u>)を選択し、次へ(<u>N</u>)をクリックします。

| 新しいハードウェアの検出ウィザー | 8                                                                                                    |
|------------------|----------------------------------------------------------------------------------------------------|
|                  | このウィザードでは、次のハードウェアに必要なソフトウェアをインストールします:<br>USB Serial Port<br>シードウェアに付届のインストール GD またはフロッピー ディ<br>スクがある場合は、導入してくぞさい。 |
| 4                | インストール方法を選んでください。                                                                                                   |
|                  | ○ ソフトウェアを自動的にインストールする(推奨)Φ<br>● 一覧または特定の場所からインストールする(準確)(5)                                                         |
|                  | 続行するには、「したへ」をクリックしてください。                                                                                            |
|                  | (原る個) 次へ個) キャンセル                                                                                                    |

次のように表示されましたら、**次の場所を含める(<u>0</u>)** にチェックをいれてください。 参照(<u>R</u>)をクリックし、ドライバ CD の中にある WIN2K\_XP

のファイルを指定してください。

次へ(N)をクリックします。(ドライバ CD 挿入済みの事)

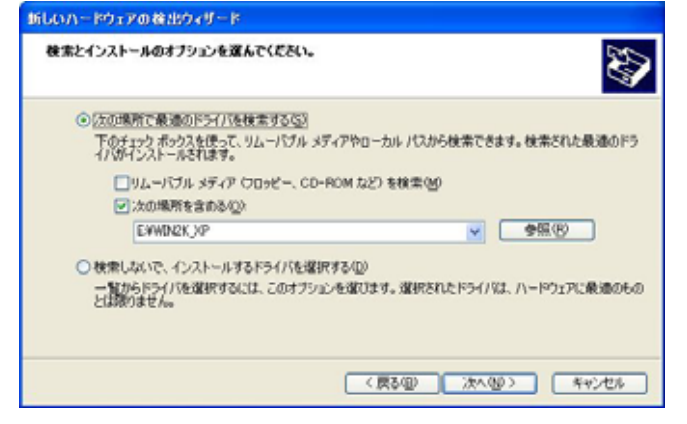

次のように表示されましたら、 (続行(<u>C</u>)をクリックしてください

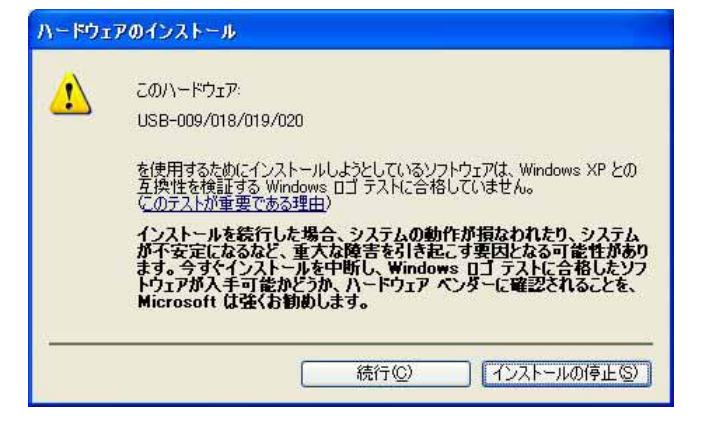

次のように表示され、3 つ目のドライバの組み込 みが完了します。

| 新しいハードウェアの検出ウィリ | -β                                                                            |
|-----------------|-------------------------------------------------------------------------------|
|                 | 新しいハードウェアの検索ウィザードの完了<br>:ホ∞ハードウェアのリフドウェアのインストールが完了しました<br>USD-009/010/019/020 |
|                 | 「死了」をクリックするとりィザードを開します。                                                       |
|                 | (戻る個) 第7 キャンセル                                                                |

次に、2 つ目の仮想 COM ポートドライバの組み込みが始ま ります。

**いいえ、今回は接続しません(T)**にチェックを入れ 次へ(N)をクリックします。

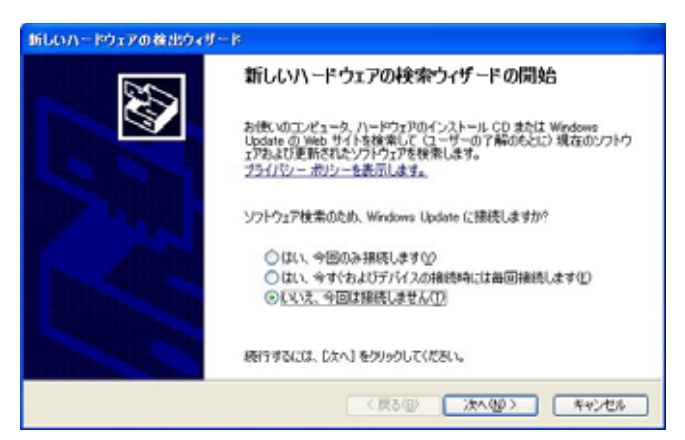

#### 一覧または特定の場所をインストールする(詳細) (<u>S</u>)を選択し、次へ(<u>N</u>)をクリックします。

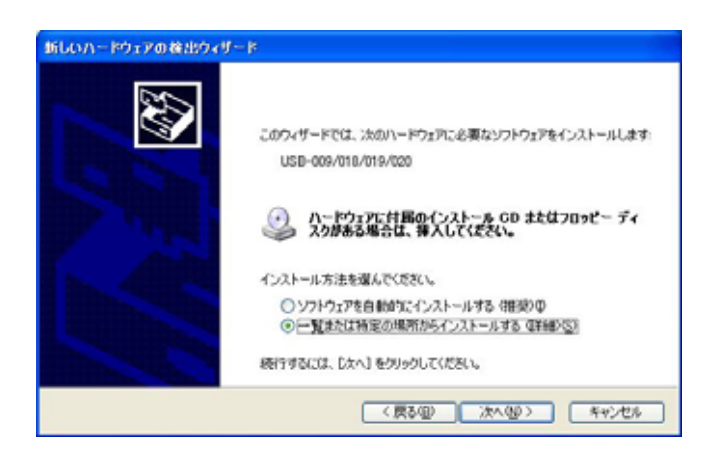

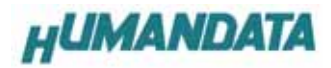

次のように表示されましたら、次の場所を含める(<u>0</u>) にチェックをいれてください。

**参照(R)**をクリックし、ドライバ CD の中にある WIN2K\_XP のファイルを指定してください。

次へ(N)をクリックします。(ドライバ CD 挿入済みの事)

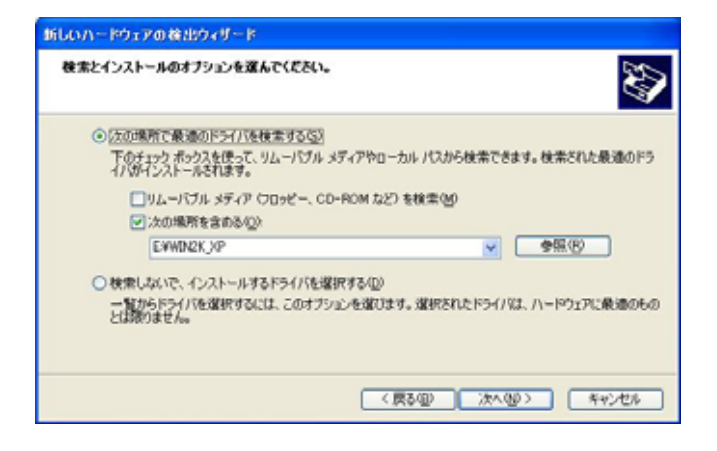

次のように表示されましたら、**続行(<u>C</u>)**をクリック してください

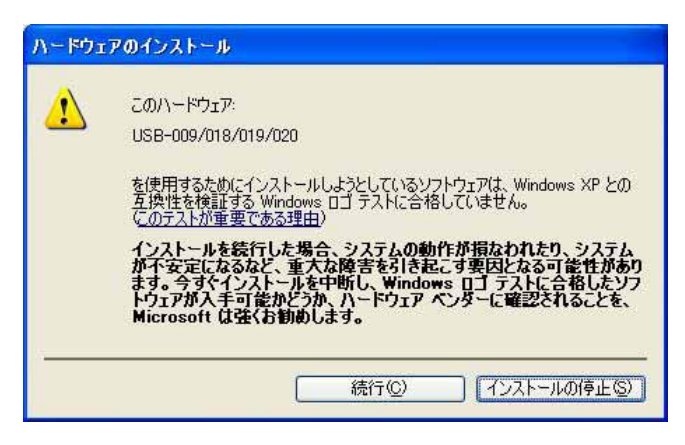

次のように表示され、4 つ目のドライバの組み込 みが完了します。

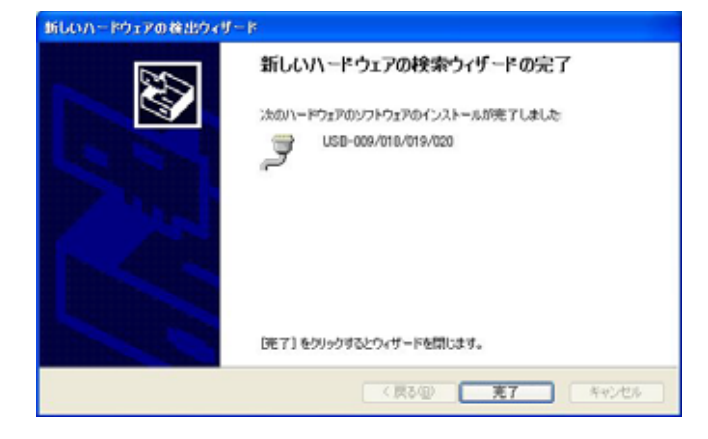

これでドライバの組み込みが完了しました。 デバイスマネージャで確認すると次のようになっている はずです。

COM ポートの番号は、お客様の環境により異なります。COM ポートの番号を確認するためにも、一度ご確認を御願い します。

デバイスマネージャは、マイコンピュータのプロパテ ィを選択し、ハードウエアタブからデバイスマネージャ のボタンをクリックするか、マイコンピュータの管理か ら、デバイスマネージャをクリックするかのいずれかの 方法で起動することができます。

| \$ 754X 93-9v                         |  |
|---------------------------------------|--|
| ファイル(2) 操作(2) 表示(2) へルフ(2)            |  |
| + + B & B 3                           |  |
| H A TRACK                             |  |
|                                       |  |
| ie 🚭 USB Universal Seriel Bus) ±/10−5 |  |
|                                       |  |
| -                                     |  |
|                                       |  |
|                                       |  |
|                                       |  |
|                                       |  |
|                                       |  |
| 6 159-00.011-019.000 (barral)         |  |
| ₹ US8-009/018/019/020 ChannelB        |  |
| 1.0                                   |  |
|                                       |  |
|                                       |  |
|                                       |  |
|                                       |  |
| - West & strength Lines               |  |
| SE-008/018/019/020 (20M0)             |  |
| J USB-009/018/019/020 (COM4)          |  |
|                                       |  |
|                                       |  |
|                                       |  |
|                                       |  |

新しいドライバが提供されたときは、弊社サイトのサ ポートページの説明に従ってください。

MAC や Linux のサポートは行っておりませんが、FTDI 社のサイトからダウンロードすることにより、MAC や Linux でも USB-009 をご利用になれるはずです。 http://www.ftdichip.com/

をごらんくださいませ。

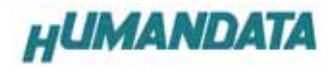

# 4-2. ドライバのインストール方法 Windows 2000 **編**

2つのドライバが組み込まれることになります。 付属のCDを用いてドライバのインストールをお願いしま す。

パソコンに USB-009 を接続してください。プラグアン ドプレイ機能により、次のようになります。 次へ(N)をクリックします。

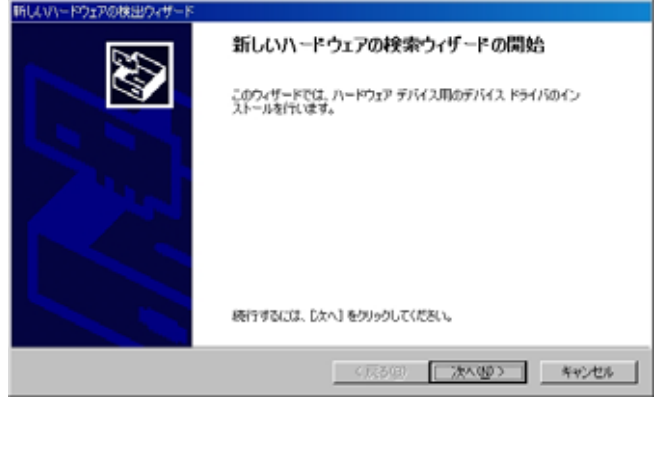

#### デバイスに最適なドライバを検察する(推奨) (<u>S</u>)を選択し、次へ(<u>N</u>)をクリックします。

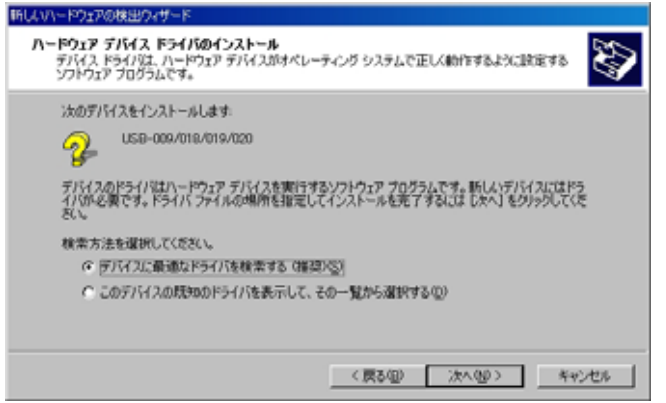

#### 場所を指定(S)をクリックします。

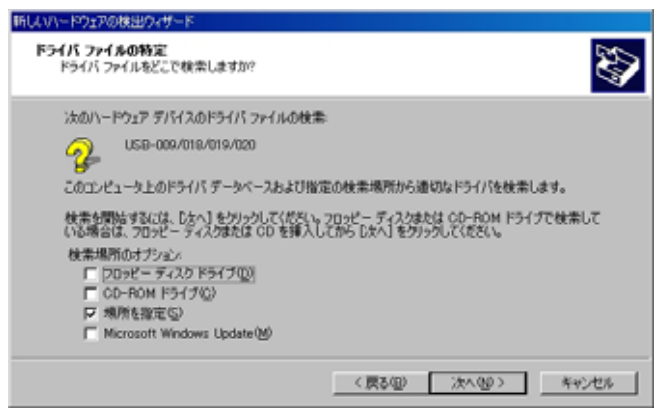

参照(B)をクリックし、ドライバ CD の中にある WIN2K\_XPのファイルを指定してください。

| 新しいハード | ウェアの検出ウィザード                                             | ×                                     |
|--------|---------------------------------------------------------|---------------------------------------|
| 2      | 製造元が配布するインストール ディスクを指定したドライブに挿入<br>して、[OK] をクリックしてください。 | OK<br>キャンセル                           |
|        | 製造元のファイルのコピー元( <u>C</u> ):<br>D#WIN2K_XP                | ● ● ● ● ● ● ● ● ● ● ● ● ● ● ● ● ● ● ● |

次のように表示されましたら、次へ(N)をクリックします。

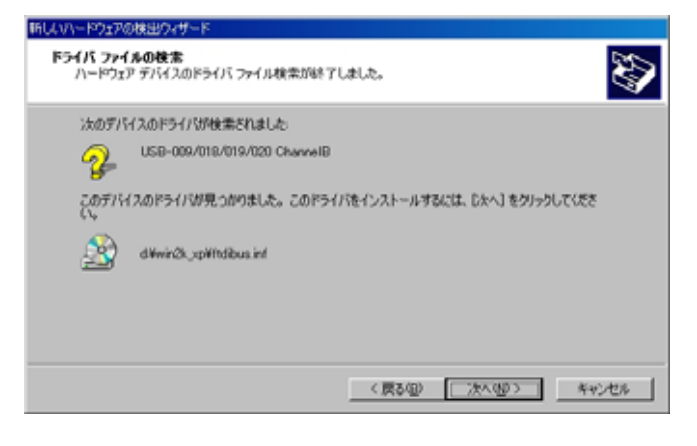

#### 次のように表示されましたら一つ目のドライバイン ストールは完了です。

| 利しいハードウェアの検出ウィザード |                                 |
|-------------------|---------------------------------|
| 22                | 新しいハードウェアの検索ウィザードの完了            |
|                   | USB-009/018/019/020 ChannelB    |
|                   | このデバイスに対するソフトウェアのインストールが終了しました。 |
|                   |                                 |
|                   |                                 |
|                   | りょザードを開いるとは (第了)を少っり,7(だちい。     |
|                   |                                 |
|                   | < 成る(8) 第7 ちゃうセル                |

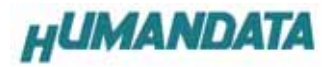

次に、仮想 COM ポートのドライバの組み込みが始まります。 **次へ(N)**をクリックします。

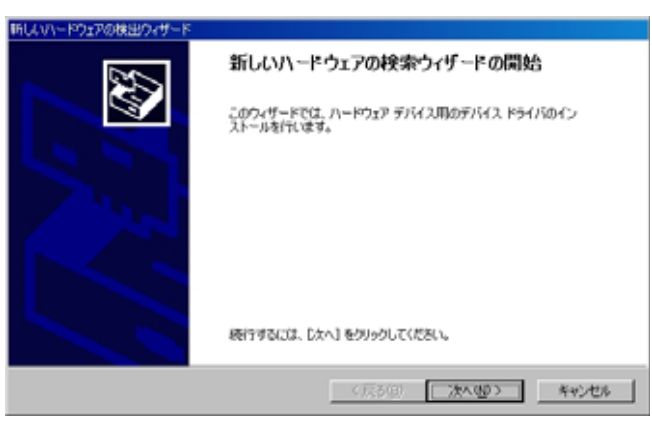

**デバイスに最適なドライバを検索する(推奨)(<u>S)</u>**を選択し、次へ(<u>N</u>)をクリックします。

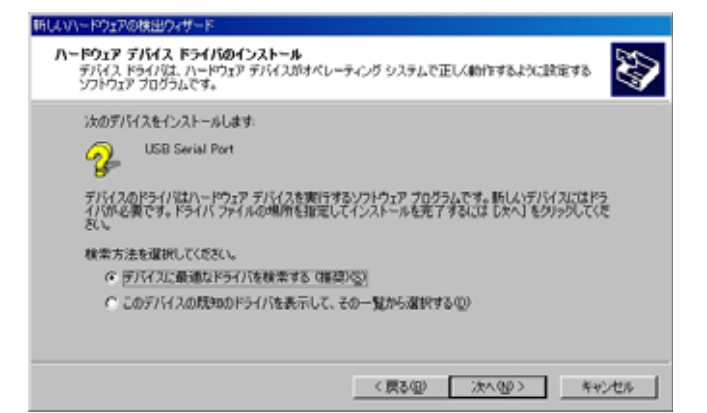

**場所を指定(<u>S</u>)**を選択して、次へ(<u>N</u>)をクリックします。

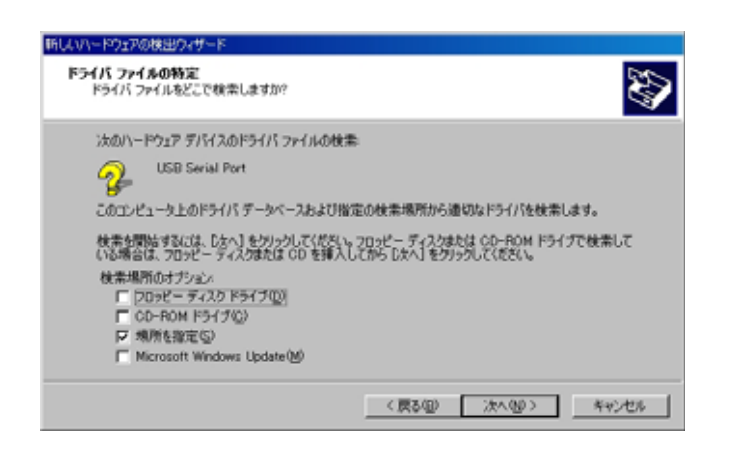

参照(<u>B</u>)をクリックし、ドライバ CD の中にある WIN2K\_XP のファイルを指定してください。

| 新しいハード | ウェアの検出ウィザード                                             | ×           |
|--------|---------------------------------------------------------|-------------|
| 2      | 製造元が配布するインストール ディスクを指定したドライブに挿入<br>して、[OK] をクリックしてください。 | OK<br>キャンセル |
|        | 製造元のファイルのコピー元( <u>C</u> ):<br>D#WIN2K XP                | 参照(B)       |

次へ(N)をクリックします。

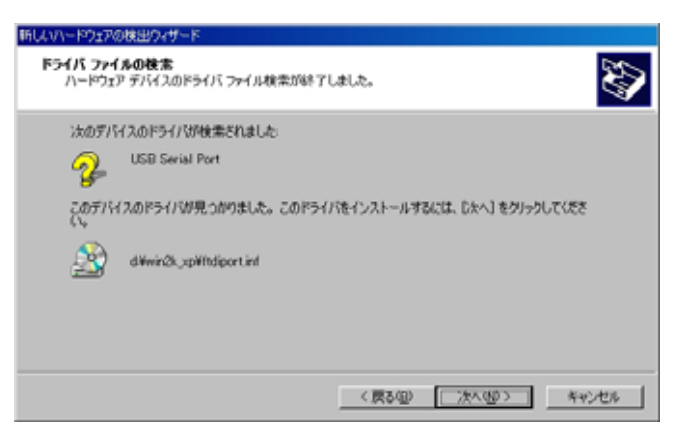

次のように表示されましたら、二つ目(仮想 COM ポ ートドライバ)のドライバインストールは完了です。

| 新しいハードウェアの検出ウィサード |                                                                             |
|-------------------|-----------------------------------------------------------------------------|
|                   | 新しいハードウェアの検索ウィザードの完了  USB-009/018/019/020  このデバイ2に対するソフトウェアのインストールが857しました。 |
|                   | このウィザードを閉じるには (死子) をかっかしてください。                                              |
|                   | < 成る(4) 第7 ちがとわり                                                            |

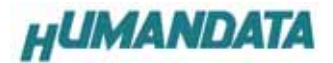

これでドライバの組み込みが完了しました。 デバイスマネージャで確認すると次のようになっている はずです。

COM ポートの番号は、お客様の環境により異なります。COM ポートの番号を確認するためにも、一度ご確認を御願い します。

デバイスマネージャは、マイコンピュータのプロパテ ィを選択し、ハードウエアタプからデバイスマネージャ のボタンをクリックするか、マイコンピュータの管理か ら、デバイスマネージャをクリックするかのいずれかの 方法で起動することができます。

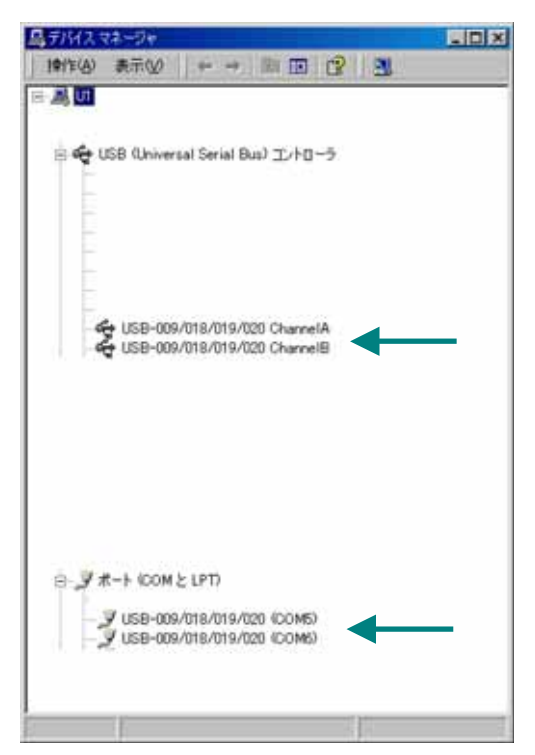

新しいドライバが提供されたときは、弊社サイトのサ ポートページの説明に従ってください。

MAC や Linux のサポートは行っておりませんが、FTDI 社のサイトからダウンロードすることにより、MAC や Linux でも USB-009 をご利用になれるはずです。 http://www.ftdichip.com/ をごらんくださいませ。

### 4-3. ドライバのインストール方法 Windows 98\_ME **編**

ドライバ CD 内の USB-009-018-019-020-INSTMAN98ME.pdf をご参照くださ い。

## 4-4. ドライバのアンインストール方 法 Windows XP 編

ドライバのアンインストール作業を行う時は、必ず USB-009 をパソコンから取り外した状態で行ってください。

Windows XP におけるドライバの削除方法をご説明します。

スタート 設定 コントロールパネルよ リプログラムの追加と削除をクリックしてください。 USB-009/018/019/020 を選択して「変更と削除」 をクリックしてアンインストールを行います。

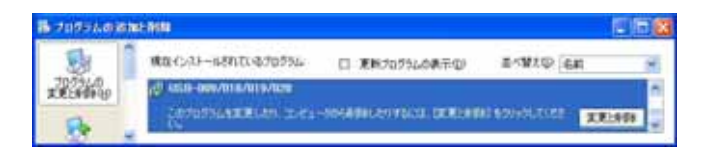

次のように表示されますので Continue をクリック してください。

| FTDI Uninstaller                                                              | X |
|-------------------------------------------------------------------------------|---|
| Uninstalling VID_0F87&PID_1011<br>Deleting registry entries<br>Deleting files |   |
| Press Finish to exit.                                                         |   |
| Continue                                                                      |   |

次のように表示されましたら Finish をクリックし てください。

| lf your US | 88 device is con | nected, please unplug it now    |
|------------|------------------|---------------------------------|
| Press Co   | ntinue to uninst | all the drivers, or Cancel to c |
|            |                  |                                 |

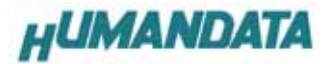

4-5. ドライバのアンインストール方

法 Windows 2000 編

ドライバのアンインストール作業を行う時は、必ず USB-009 をパソコンから取り外した状態で行ってください。

Windows 2000 におけるドライバの削除方法をご説明します。

スタート 設定 コントロールパネルよ リアプリケーションの追加と削除をクリックしてください。

USB-009/018/019/020 を選択して「変更と削除」をク リックしてアンインストールを行います。

| 韓アカリケーションの通知と意味  |                                                         | x o z        |  |
|------------------|---------------------------------------------------------|--------------|--|
| 12               | 現在インストールされているプログラム。                                     | 並べ替え(S) 名前 📃 |  |
| プログラムの東<br>東と利用率 | ₩ USB-009/018/019/020                                   | ×            |  |
|                  | このプログラムを変更したり、コンピュータから削減利力りす<br>なたは、「変更と削減計をグリックしてください。 | TECHIPACO    |  |
| 10052.068        |                                                         |              |  |

次のように表示されますので Continue をクリッ クしてください。

| FTDI Un | installer                                               | × |
|---------|---------------------------------------------------------|---|
|         |                                                         |   |
|         |                                                         |   |
|         |                                                         |   |
|         | If your USB device is connected, please unplug it now   |   |
|         |                                                         |   |
|         | Press Continue to uninstall the drivers, or Cancel to c |   |
|         |                                                         |   |
|         |                                                         |   |
|         |                                                         |   |
|         |                                                         |   |
|         | Continue                                                |   |
|         |                                                         |   |

次のように表示されましたら Finish をクリック してください。

| FTDI Uninstaller                            | X |
|---------------------------------------------|---|
| Uninstalling VID_0F87&PID_1011              |   |
| Deleting registry entries<br>Deleting files |   |
| Press Finish to exit.                       |   |
| Continue                                    |   |

# 4-6. **ドライバのアンインストール方** 法 Windows 98\_ME **編**

ドライバ CD 内の

USB-009-018-019-020-INSTMAN98ME.pdf をご参照くださ

L١。

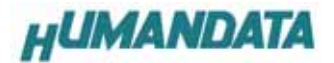

# 5. 参考資料について

追加資料や参考資料がつくられた場合は 製品サポートページ http://www.hdl.co.jp/support\_c.html にデータをアップロードすることにいたします。

## 6. **付属資料**

1.回路図

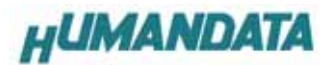

# 7. 外形寸法図

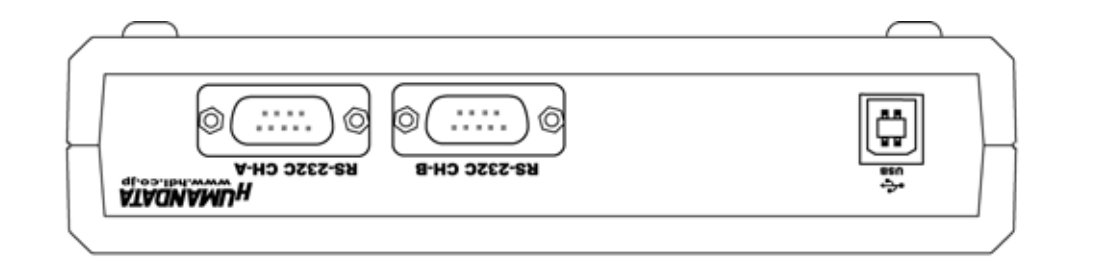

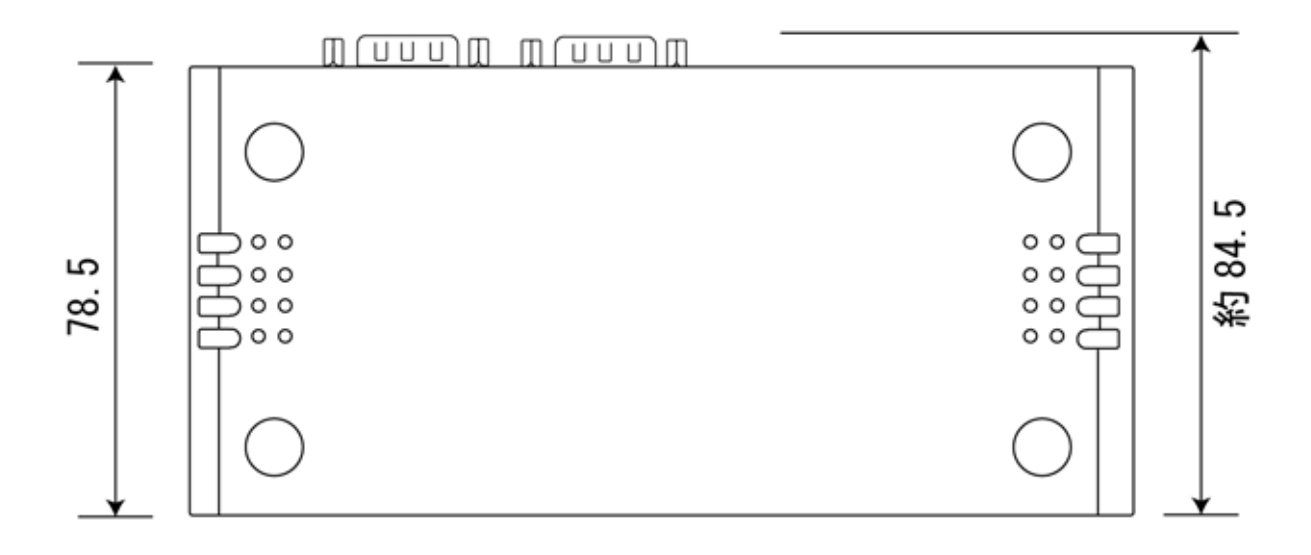

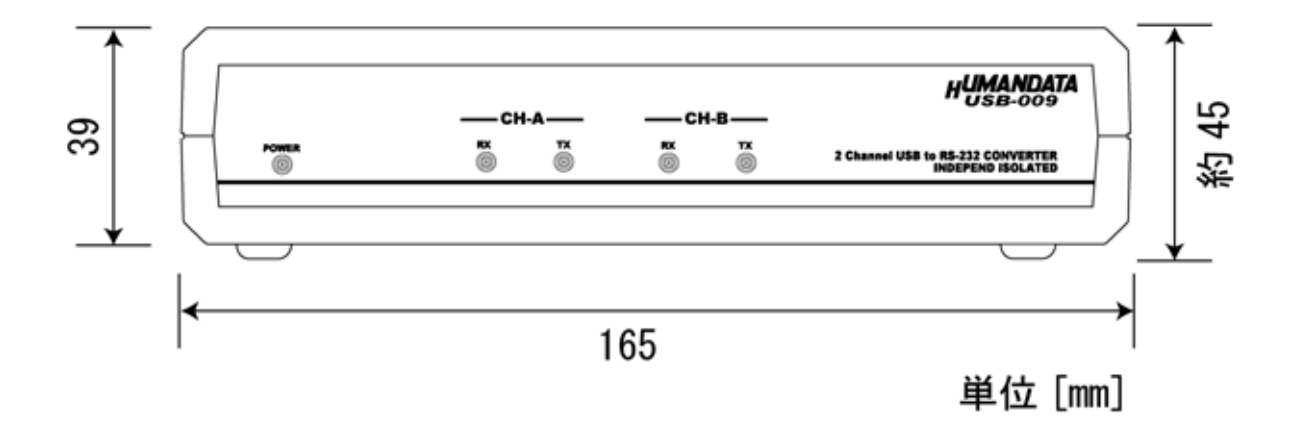

# USB-009 ユーザーズマニュアル

2006/09/20 初版 2006/10/26 第 2 版

# 有限会社ヒューマンデータ

〒567-0034 大阪府茨木市中穂積1-2-10 ジブラルタ生命茨木ビル TEL 072-620-2002 FAX 072-620-2003 URL http://www.hdl.co.jp/